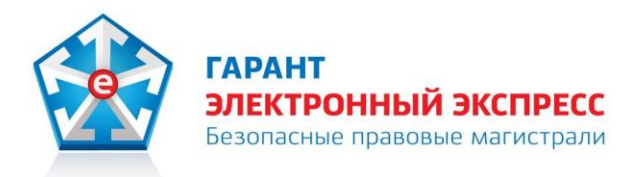

# сервис «Экспресс Тендер» Версия 1.0

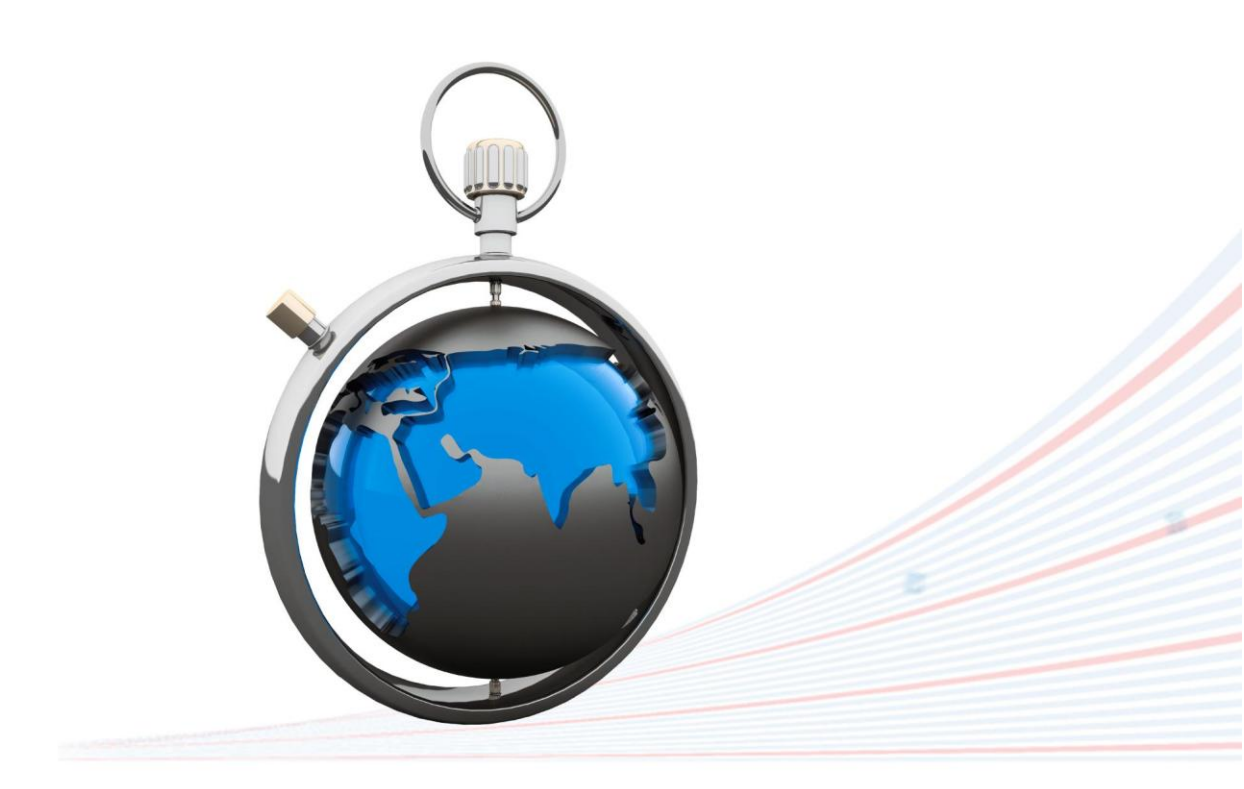

# Инструкция по работе

Редакция 1.0.10 от 22.05.2015

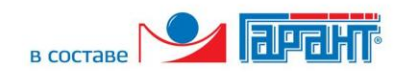

# ОГЛАВЛЕНИЕ

| BBE    | ДЕНИЕ                                                                        | . 3 |
|--------|------------------------------------------------------------------------------|-----|
| 1.     | ОБЩЕЕ ОПИСАНИЕ СЕРВИСА «ЭКСПРЕСС ТЕНДЕР»                                     | . 3 |
| 2.     | ФУНКЦИОНАЛЬНЫЕ ВОЗМОЖНОСТИ СЕРВИСА «ЭКСПРЕСС ТЕНДЕР»                         | . 3 |
| 3.     | ТРЕБОВАНИЯ К КОМПЬЮТЕРУ И СИСТЕМНОМУ ПРОГРАММНОМУ ОБЕСПЕЧЕНИЮ                | . 4 |
| 4.     | ПОРЯДОК РАБОТЫ С СЕРВИСОМ «ЭКСПРЕСС ТЕНДЕР»                                  | . 4 |
| 4.1. I | Порядок доступа к сервису «Экспресс Тендер». Главная страница сервиса. Права |     |
| достуг | 18                                                                           | . 4 |
| 4.2. I | Порядок работы с сервисом «Экспресс Тендер»                                  | . 9 |
| 4.2.1. | Получение информации о требуемом тендере                                     | . 9 |
| 4.2.2. | Работа с разделом «Закупки на контроле»                                      | 18  |
| 4.2.3. | Работа с разделом «Архив завершенных закупок»                                | 21  |
|        |                                                                              | 25  |

# введение

Настоящий документ является руководством пользователя по работе с сервисом «Экспресс Тендер». В нем содержится информация, описывающая основные принципы работы с сервисом «Экспресс Тендер» и его функциональные возможности.

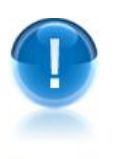

**<u>ВАЖНО</u>!** Для эффективной работы с сервисом «Экспресс Тендер» рекомендуется изучить данный документ полностью. Это поможет освоить главные навыки и приемы работы с сервисом с целью получения необходимой информации о тендерах.

ПРИМЕЧАНИЕ Сведения о разработчике приведены в приложении 1

# 1. ОБЩЕЕ ОПИСАНИЕ СЕРВИСА «ЭКСПРЕСС ТЕНДЕР»

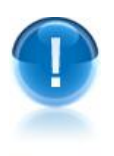

Сервис «Экспресс Тендер» - это универсальный онлайн-сервис, предназначенный для получения необходимой актуальной информации о тендерах на территории России и за ее пределами. Также сервис «Экспресс Тендер» может использоваться для поиска тендеров, электронных торговых площадок и управления закупками, как государственных, так и коммерческих организаций.

<u>ПРИМЕЧАНИЕ</u> Сервис «Экспресс Тендер» позволяет, используя удобный поиск по наименованию, региону, типу закупок, а также по целому ряду дополнительных параметров, получать актуальную информацию о требуемых тендерах (о предмете закупки, форме проведения, реквизитах заказчика, регионе, сроках подачи и проведения, ссылках на источник информации, прикрепленных документах и т.д.)

# 2. ФУНКЦИОНАЛЬНЫЕ ВОЗМОЖНОСТИ СЕРВИСА «ЭКСПРЕСС ТЕНДЕР»

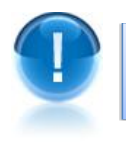

Сервис «Экспресс Тендер» поддерживает следующие **функциональные** возможности:

- Быстрое и качественное получение, систематизация и анализ всей информации о всех активных и завершенных тендерах на территории России и за ее пределами, работа с государственными и коммерческими заказами, поиск тендеров, электронных торговых площадок и управления закупками, как государственных, так и коммерческих организаций;
- Получение правовой информации (бизнес-справок, правовых новостей, аналитических материалов);
- Запрос нормативных правовых актов, либо актуальных выписок из ЕГРЮЛ/ЕГРИП для требуемых организаций/ИП.

# 3. ТРЕБОВАНИЯ К КОМПЬЮТЕРУ И СИСТЕМНОМУ ПРОГРАММНОМУ ОБЕСПЕЧЕНИЮ

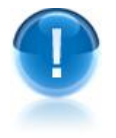

Компьютер, предназначенный для работы с сервисом «Экспресс Тендер» должен иметь следующие характеристики:

- процессор с тактовой частотой 1 ГГц и выше;
- оперативная память не менее 1 Гбайт;
- не менее 15 Мбайт свободного дискового пространства;
- XGA дисплей;
- клавиатура и мышь;
- сетевая карта (Ethernet 10/100/1000 Мбит/с) или модем для подключения к сети Интернет по выделенному каналу связи или по коммутируемым линиям связи, при этом к сети Интернет должен быть предоставлен доступ по портам 443 и 80. При использовании коммутируемого доступа рекомендуется скорость подключения не менее 56 Кбит/с.

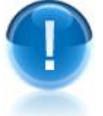

Для функционирования сервиса «Экспресс Тендер» на компьютере должны быть установлены:

• Internet Explorer **8.0** и выше, (либо альтернативные браузеры: Firefox 20 и выше, Chrome 25 и выше, Opera 15 и выше или Safari);

# 4. ПОРЯДОК РАБОТЫ С СЕРВИСОМ «ЭКСПРЕСС ТЕНДЕР»

# 4.1. Порядок доступа к сервису «Экспресс Тендер». Главная страница сервиса. Права доступа

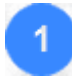

Для доступа к сервису «Экспресс Тендер» откройте в браузере страницу по адресу: http://<*OГPH организации*>.gartender.ru/.

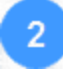

В открывшемся окне введите в поле «Вход в систему» свой логин, а в поле «Пароль» - свой пароль, которые использовались при подключении к сервису, и нажмите после этого на кнопку «Вход».

Ссылка забыли пароль? служит для восстановления (при необходимости) вашего пароля. При переходе по данной ссылке откроется поле для ввода адреса электронной почты, на который вы сможете получить письмо с дальнейшими инструкциями.

| Γ | 🛞 экспресс<br>тендер |
|---|----------------------|
|   | Вход в систему       |
| - | Petrov               |
| A | •••••                |
|   | забыли пароль?       |
|   | Вход                 |

В результате откроется Главная страница сервиса «Экспресс Тендер». Пользователи pva@garant.ru Выйти і Информационно-правовое обеспечение Правовые новости госзаказа Переход к Консультации экспертов в сфере закупок расширен-Блок Библиотека поставщика Расширеный поиск ному Бизнес-справки правовой поиску поддержки 👿 Государственный 👿 Коммерческий 👿 ФЗ №223 🛛 ФЗ №44 👿 Торги по банкротству ключевые слова или ИНН заказчика, ОКПД, ОКВЭД Найти репион Тип поиска Избранное Найдено процедур: 362163, страница: 🚺 из 36217 Выбор AST × Право заключения договора на оказание услуг по разработке проекта 95 223 py6. Поле нормативов образования отходов и лимитов на их размещение. Лот региона b2b-energo × Запрос предложени поиска № 1 Инженерно-техн... zakupki.gov.ru опубликовано 28.04.2014 × ОО «Газпром трансгаз Сургут» (осталось 8 дней) Газпром × 🔁 в тендерный отдел 1 920 000 Электронный документооб... 🗙 Право заключения договора на оказание услуг по размещению Блок Блок руб. Добавить фильтр и утилизации ртутных ламп, отработанных масел, газового конденсата. результатов Запрос предложений опубликовано 28.04.2014 последних Лот № 1 Сургутское ЛП... поиска ООО «Газпром трансгаз Сургут» Закупки на контроле (осталось 22 дня coxpaненных 14 990 215  $\mathbb{X}$ История закупок Диагностика технологического оборудования (в соответствии с графиком руб. фильтров проведения экспертизы промышленной безопасности, паспортизации) Запрос предложений Получить электронную подпись ООО «Газпром добыча Иркутск» опубликовано 28.04.2014 (осталось 25 дней) 2 Запросить документ Экспертиза промышленной безопасности и установление сроков 92 153 py6. Кнопки дальнейшей эксплуатации фонтанных арматур и колонных головок Запрос предложений ООО «Газпром добыча Иркутска 5 Банковская гарантия опубликовано 28.04.2014 (осталось 25 дней) сервисов

Главная страница содержит следующие функциональные элементы:

## Блок поиска тендера

В данном блоке:

- В поле поиска вводятся требуемые атрибуты поиска (слова или словосочетания, либо ИНН заказчика, ОКВЭД или ОКПД закупки по данным Общероссийского классификатора продукции по видам экономической деятельности (ОКПД / ОК 034-2007);
- С помощью установок галочек в чекбоксах «Государственный», «Коммерческий», «ФЗ № 223» и «ФЗ № 44» выбирается требуемый тип поиска;
- В поле «Регион» выбирается из выпадающего списка требуемый регион;
- Кнопка «Найти» служит для осуществления поиска.

## Блок информации о последних сохраненных фильтрах поиска

В данном блоке отображается информация о последних сохраненных фильтрах поиска.

## Блок информационно-правового обеспечения

В данном блоке с помощью пунктов меню (ссылок) реализована возможность просмотра правовой информации по вопросам госзакупок (Бизнес-справок, правовых новостей, аналитических материалов), подготовленной специалистами компании «ГАРАНТ»:

- Раздел Правовых новостей госзаказа (новостная лента «ПРАЙМ») представляет собой подборку аннотаций, законодательных актов, проектов законов, сформированную в соответствии с вашими потребностями в правовой информации по госзакупкам. С помощью данной услуги пользователь может оперативно получать краткие тематические обзоры наиболее важных новых документов по вопросам госзаказа;
- В разделе Консультации экспертов в сфере закупок можно ознакомиться с ответами экспертов службы Правового консалтинга ГАРАНТ на часто задаваемые вопросы, относящиеся к области госзакупок. Ответы на вопросы подготовлены на основе индивидуальных письменных консультаций, оказанных в рамках услуги Правовой консалтинг;
- В разделе Библиотека поставщика можно ознакомиться с профессиональными аналитическими материалами, посвященными самым важным правовым вопросам в области госзакупок. Все материалы разработаны известными в области правоведения и бухгалтерского учета специалистами или издательствами;
- Раздел Бизнес-справок содержит информацию по изменению законодательства, документы по налогообложению и бухгалтерскому учету, динамику изменений МРОТ, курсов валют ЦБ и ставки рефинансирования, справочник БИК и другие тематические подборки информациию.

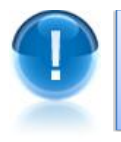

<u>ВАЖНО</u>! В блоке правовой поддержки для каждого из пунктов меню реализована возможность контекстного поиска требуемой информации с помощью сочетания клавиш *Ctrl+F* 

## Ссылка «Расширенный поиск»

При переходе по данной ссылке открывается страница «Расширенный поиск», которая предназначена для ввода данных фильтра, позволяющего задать условия поиска тендеров по дополнительным критериям (см. <u>раздел 4.2.1</u>.).

## Кнопка «Закупки на контроле»

При нажатии на данную кнопку в отдельном окне открывается страница раздела «Закупки на контроле» (см. <u>раздел 4.2.2</u>.), который представляет из себя личный кабинет пользователя, содержащий информацию о добавленных тендерах их состоянии и изменениях.

#### Кнопка «История закупок»

При нажатии на данную кнопку открывается страница раздела «Архив завершенных закупок» (см. <u>раздел 4.2.3</u>), со списком всех архивных тендеров, срок подачи документов на которые завершен.

#### Кнопка «Получить электронную подпись»

При нажатии на данную кнопку в отдельном окне открывается страница сайта ООО «Электронный экспресс» в разделе «Электронные торги», содержащая информацию о порядке и правилах получения электронной подписи.

## Кнопка «Запросить документ»

При нажатии на данную кнопку в отдельном окне открывается страница сайта ООО «Электронный экспресс», с помощью которой вы можете запросить Нормативные правовые акты, либо актуальные выписки из ЕГРЮЛ/ЕГРИП для требуемых организаций/ИП.

#### Кнопка «Банковская гарантия»

При нажатии на данную кнопку в отдельном окне открывается страница сайта ООО «Электронный экспресс», с помощью которой вы можете подготовить и передать в банк корректный и полный пакет документов для получения банковской гарантии/

#### Информация о пользователях

Для просмотра данных о пользователях сервиса служит, расположенная в верхней строке, ссылка: Пользователи, при щелчке мышью по которой открывается список с данными пользователей сервиса.

| > Кнопки             | + Добавит                     | в Удали                     | пь ,служат, соо      | гветственно,     | для добавлен  | ния нов            |
|----------------------|-------------------------------|-----------------------------|----------------------|------------------|---------------|--------------------|
| польз<br>списка      | ователя в<br>а                | систему, а                  | также для удал       | ения выбра       | нного пользо  | вателя             |
| Управлени            | спресс<br>ндер<br>не пользова | телями                      |                      |                  |               |                    |
| + Добав              | ИТЬ                           |                             |                      |                  |               |                    |
| Фамилия              | Имя                           | Отчество                    | email                | Телефон          | Должность     |                    |
|                      |                               | •                           | kuznetsova@garant.ru | 7 (800) 333-8888 | Администратор | 🛱 Улапи            |
| Кузнецова            | Александра                    | Александровна               | naznotovra@garant.ra | . (000) 000 0000 |               | a spann            |
| Кузнецова<br>Гладкий | Александра<br>Антон           | Александровна<br>Евгеньевич | gladkiy@garant.ru    | 7 (800) 333-8888 | Директор      | а Удали<br>а́Удали |

- ПРИМЕЧАНИЕ Пользователи сервиса «Экспресс Тендер» могут иметь следующие права доступа (роли):
  - Пользователи с ролью «Координатор» могут редактировать информацию только о себе и своих тендерах;
  - Пользователи с ролями **«Администратор»** и **«Директор»** могут редактировать данные любых тендеров, а также администрировать (добавлять, редактировать и удалять) любых пользователей.

# Изменение данных о пользователе

Для изменения (при необходимости) данных пользователя, от имени которого произошел вход в сервис, служит, расположенная в верхней строке, ссылка: <адрес электронной почты пользователя>, при щелчке мышью по которой открывается форма для ввода измененных данных. Чекбокс «Использовать для ежедневных рассылок о новых аукционах» служит для подключения/отключения к указанному в поле «e-mail» почтовому адресу ежедневной (в 8:00 по Московскому времени) почтовой рассылки с информацией о всех сохраненных фильтрах и количестве добавленных в них за текущие сутки новых аукционов. Кнопка «Сохранить» служит для сохранения внесенных изменений.

8

|                                   |                                                   | Пользователи pva@garant.ru Выйти                                | 1  |
|-----------------------------------|---------------------------------------------------|-----------------------------------------------------------------|----|
| ← Назад                           |                                                   |                                                                 |    |
| Профиль пользователя              |                                                   |                                                                 |    |
|                                   | Логин                                             | Телефон                                                         |    |
|                                   | petrov                                            | 79011111111                                                     |    |
|                                   | Укажите имя для входа в систему.                  | Укажите ваш мобильный телефон. Использует                       | СЯ |
| Обзор Файл не выбран.             | Пароль                                            | для смс уведомлений.<br>Формат номера - кола страны и цифры без |    |
| јиспользовать gravatar<br>Фамилия |                                                   | разделителя. Например: 79525245869                              |    |
| Петров                            | Подтверждение пароль                              | Часовой пояс                                                    |    |
|                                   |                                                   | (GMT+04:00) Moscow                                              |    |
| Имя                               | e-mail                                            | Роли                                                            |    |
| Виктор                            | pva@garant.ru                                     | Администратор                                                   |    |
| Отчество                          | Укажите адрес вашей электронной г                 | Срок действия подписки: 24.06.2015<br>почты.                    |    |
| Алексеевич                        | Используется для уведомления о н<br>событиях.     | овых                                                            |    |
| Сохранить                         | Использовать для ежедневных ра<br>новых аукционах | ассылок о                                                       |    |

#### 4.2. Порядок работы с сервисом «Экспресс Тендер»

#### 4.2.1. Получение информации о требуемом тендере

- Для получения информации о требуемом тендере выберите на Главной странице сервиса «Экспресс Тендер» с помощью установки/снятия галочек в соответствующих чекбоксах требуемый тип поиска:
  - С помощью галочки в чекбоксе «Государственный» устанавливается признак поиска информации по государственным закупкам с федеральных, региональных и муниципальных торговых площадок в рамках Федерального закона от 5 апреля 2013 г. № 44-ФЗ:
  - С помощью галочки в чекбоксе «Коммерческий» устанавливается признак поиска информации по закупкам с коммерческих торговых площадок;
  - •С помощью галочек в чекбоксах «ФЗ № 223» и «ФЗ № 44» устанавливается признак поиска информации с Общероссийского официального сайта по закупкам государственных компаний и компаний с долевым участием государства, проводимым в соответствии с Федеральными законами № 223-ФЗ от 18 июля 2011 г. и № 44-ФЗ от 05 апреля 2013 г. соответственно;
  - С помощью галочки в чекбоксе «Торги по банкротству» устанавливается признак поиска информации по всем видам торгов по реализации имущества должниковбанкротов.
- После выбора типа поиска введите в поле поиска через запятую, слова, словосочетания или номер тендера с портала госзакупок (http://zakupki.gov.ru), которые должны встречаться в описании закупки (процедуры), либо введите <u>отдельно</u> (без других слов и словосочетаний) ИНН заказчика, либо ОКВЭД или ОКПД закупки по данным Общероссийского классификатора продукции по видам экономической деятельности (ОКПД / ОК 034-2007) ).

- Поиск по данным Общероссийского классификатора ОКПД (ОК 034-2014 (КПЕС 2008)), осуществляется, при необходимости, в поле Расширенного поиска с помощью выбора кодов из соответствующего Справочника ОКПД (см. п. 6)
- Максимальное количество введенных символов 300

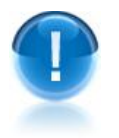

**<u>ВАЖНО</u>!** 1. В случае если вы хотите использовать для поиска требуемого тендера часть слова (например - *Юр*), то для осуществления поиска тендера по всем словам, содержащим данные символы (например - *Юридический, Юрист* и т.п.) нужно **обязательно** поставить после введенных символов звездочку \* (в нашем случае - *Юр*\*).

2. Поиск требуемого тендера может осуществляться как по словам, так и по словосочетаниям:

- Если вы хотите выполнить поиск по нескольким ключевым словам, они должны быть обязательно введены в поле поиска через запятую (т.к. в случае использования вами вместо запятой знака пробела, поиск будет выполнен только по первому ключевому слову).
- В случае. если вы хотите использовать для поиска словосочетание, оно обязательно должно быть выделено кавычками (например, "цветной металл"), иначе поиск будет осуществляться только по первому слову в данном словосочетании.
- **3.** В случае, если вы хотите <u>отдельно</u> использовать для поиска **ИНН заказчика**, **ОКПД или ОКВЭД** их необходимо обязательно **вводить** <u>полностью</u>.

|                   |        |                                       |                  | Расширеный поиск |
|-------------------|--------|---------------------------------------|------------------|------------------|
|                   | 🔽 Госу | ударственный 👿 Коммерческий 👿 ФЗ №223 | 🔽 ФЗ №44 🔽 Торги | по банкротству   |
| e                 | автоз  | апчасти,"автомобильные запчасти"      | регионы          | 💌 Найти          |
|                   |        |                                       | 04               | a                |
| 🖒 Избранное       |        | Результаты поиска:                    |                  |                  |
| AST<br>b2b-energo | ××     | сортировать 🗸 🛛 все только новые      | за период 🗸      |                  |
| AST<br>b2b-energo | ××     | сортировать 🗸 все только новые        | за период 🗸      |                  |

**ВАЖНО!** Для оптимизации результатов поиска рекомендуется вводить в поле поиска данные, содержащие **максимальное** количество символов.

Выберите из выпадающего списка в поле «Регион» требуемый регион.

|                   |       |                                       |                                                                   | Расширеный поис |
|-------------------|-------|---------------------------------------|-------------------------------------------------------------------|-----------------|
|                   | 🔽 Гос | ударственный 👿 Коммерческий 👿 ФЗ №223 | <mark></mark> Ø 3 №44 <b>Г</b> орги по бан                        | кротству        |
| G                 | автоз | запчасти,"автомобильные запчасти"     | Москва                                                            | 💌 Найти         |
|                   |       |                                       | Москва<br>Республика Адыгея<br>Республика Калмыкия                | <b>^</b>        |
| 🖒 Избранное       |       | Результаты поиска:                    | Краснодарский край<br>Астраханская область                        |                 |
| AST<br>b2b-energo | ××    | сортировать 🗸 все только новые        | Волгоградская область<br>Ростовская область<br>Республика Карелия | E               |

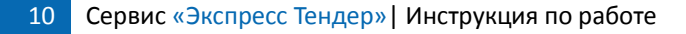

Нажмите на кнопку «Найти».

В результате откроется страница «Результаты поиска» со списком тендеров, удовлетворяющем выбранным атрибутам поиска.

| Результаты поиска:                                                                                                    |                                                                                                    |
|----------------------------------------------------------------------------------------------------|----------------------------------------------------------------------------------------------------|
| сортировать 🗸 все только новые за период 🗸<br>Найдено процедур: 66 страница: 1 из 13                                                                                                    | экспорт в Excel                                                                                     |
| <u>Поставка аетозапчастей на автомобиль ГАЗ</u><br>ОАО "ККС"<br>С закупки на контроле → подробнее                                                                                        | Уточнить цену<br>закупки<br>Запрос предложений<br>опубликовано 18.03.2015<br>(осталось 7 дней)      |
| Поставка автоаксессуаров, автозапчастей, газа в баллонах в<br>магазины при АЗК для нужд ЗАО "Экспонефть"<br>ОАО "НК"Роснефть"-Мурманскнефтепродукт"<br>С закупки на контроле → подробнее | 5 800 000 руб. Новый<br>Запрос предложений<br>опубликовано 17.03.2015<br>(осталось 11 дней)         |
| Поставка автоаксессуаров, автозапчастей, газа в баллонах в<br>магазины при АЗК<br>ОАО "НК"Роснефть"-Мурманскнефтепродукт"<br>С закупки на контроле → подробнее                           | <b>13 000 000 руб.</b> Новый<br>Запрос предложений<br>опубликовано 17.03.2015<br>(осталось 11 дней) |

<u>ПРИМЕЧАНИЕ</u> В верхней части страницы ниже заголовка «Результаты поиска» расположена панель сортировки и фильтрации списка по выбранным параметрам. Рассмотрим пункты меню и действия, которые можно выполнять с их помощью.

#### <u>Сортировать</u>

Данный пункт меню содержит следующие пункты:

• «цене (убыванию)» — при выборе данного пункта меню осуществляется сортировка списка по убыванию начальной цены процедуры,

• «цене (возрастанию)» — при выборе данного пункта меню осуществляется сортировка списка по возрастанию начальной цены процедуры,

• «*дате* (убыванию)» — при выборе данного пункта меню осуществляется сортировка списка по убыванию даты процедуры,

• «*dame (возрастанию)»* — при выборе данного пункта меню осуществляется сортировка списка по возрастанию даты процедуры.

• *«рангу»* – при выборе данного пункта меню осуществляется сортировка списка по рангу. При этом, каждой тендерной процедуре присваивается коэффициент который рассчитывается исходя из того, в каком поле найдено совпадение с поисковым запросом, точность и количество совпадений. Данная процедура сортировки используется по умолчанию.

<u>Все</u> – при выборе данного пункта меню осуществляется показ всех процедур,

<u>Только новые</u> – при выборе данного пункта меню осуществляется показ только новых процедур.

<u>За период</u>.

Данный пункт меню содержит следующие пункты:

• «Последние 7 дней» — позволяет отфильтровать список по периоду опубликования процедуры за последние 7 дней,

• «Последние 30 дней» — позволяет отфильтровать список по периоду опубликования процедуры за последние 30 дней,

• «Этот месяц» — позволяет отфильтровать список по периоду опубликования процедуры за текущий месяц

• «Произвольный» — при выборе данного пункта меню, можно отфильтровать список с помощью выбора из выпадающего календаря даты начала и окончания периода опубликования процедуры. При выборе пунктов меню в полях «до» и «с» будут соответственно отображаться даты начала и окончания соответствующих периодов. После выбора требуемого пункта меню для осуществления фильтрации

по датам нужно нажать кнопку

- Расположенная в правом верхнем углу ссылка Экспорт в Excel предназначена для выгрузки данных, размещенных в данном разделе в файл в формате MS Excel. Максимальное количество экспортируемых в файл тендеров – 100.
- С помощью расположенной в правой части строки метки Новый отмечаются новые процедуры, имеющие расхождение не более чем 72 часа от текущей даты и времени
- 6

Для осуществления (при необходимости) **расширенного поиска** по дополнительным параметрам щелкните мышью по расположенной в правой верхней части страницы ссылке Расширенный поиск. В результате откроется форма для ввода дополнительных данных расширенного поиска.

- В поле «Со словами» введите через запятую слова, словосочетания или номер тендера с портала госзакупок (<u>http://zakupki.gov.ru</u>), которые должны встречаться в описании закупки (процедуры). Максимальное количество введенных символов 300.
  - Если вы хотите использовать для поиска требуемого тендера часть слова (например - Юр), то для осуществления поиска тендера по всем словам, содержащим данные символы (например - Юридический, Юрист и т.п.) нужно обязательно поставить после введенных символов звездочку \* (в нашем случае - Юр\*);

- Если вы хотите выполнить **поиск по нескольким ключевым словам**, они должны быть **обязательно** введены в поле поиска *через запятую* (т.к. в случае использования вами вместо запятой знака пробела, поиск будет выполнен только по первому ключевому слову);

- Если вы хотите использовать для поиска **словосочетание**, оно **обязательно** должно быть **выделено кавычками** (например, "цветной металл"), иначе поиск будет осуществляться в данном словосочетании только по первому слову.
- В поле «Включая слова» введите, при необходимости, <u>дополнительные</u> слова или словосочетания, уточняющие параметры поиска, указанные в поле «Со словами».
- В поле «Исключая слова» введите слова или словосочетания, которые не должны присутствовать в результате поиска.

#### • В поле «Дополнительно»:

- С помощью галочки в чекбоксе «Искать внутри документации» установите/снимите признак поиска слова или словосочетания не только по наименованию тендера, но и внутри всех прикрепленных документов. За счет этого время поиска нужной процедуры значительно увеличивается (поэтому для ускорения поиска галочку рекомендуется снять).
- С помощью галочки **в чекбоксе** «Искать с авансом» установите/снимите признак поиска процедур, в которых есть аванс или предоплата.
- В поле «Цена» введите соответственно нижнюю (левое поле) и верхнюю (правое поле) границы цены для тендеров.
- В поле «Тип проведения»:
  - -С помощью галочки **в чекбоксе** «Государственный» установите/снимите признак поиска информации по государственным закупкам с федеральных, региональных и муниципальных торговых площадок в рамках Федерального закона от 5 апреля 2013 г. № 44-ФЗ;
  - С помощью галочки **в чекбоксе «Коммерческий»** установите/снимите признак поиска информации по закупкам с коммерческих торговых площадок;
  - -С помощью галочек в чекбоксах «ФЗ № 223» и «ФЗ № 44» установите/снимите признак поиска информации с Общероссийского официального сайта по закупкам государственных компаний и компаний с долевым участием государства, проводимым в соответствии с Федеральными законами № 223-ФЗ от 18 июля 2011 г. и № 44-ФЗ от 05 апреля 2013 г. соответственно;
  - С помощью галочки **в чекбоксе «Торги по банкротству»** установите/снимите признак поиска информации по всем видам торгов по реализации имущества должников-банкротов.
- В полях «Дата публикации заказа», «Дата окончания приема заявок» и «Дата обновления заказа» выберите с помощью выпадающего календаря соответственно нижнюю (левое поле) и верхнюю (правое поле) границы дат публикации заказа, окончания приема заявок и обновления заказа.
- В поле «Форма проведения» нажмите кнопку «Выбрать» и в открывшемся окне установите галочки в требуемых чекбоксах: (Любая, Редукцион, Запрос котировок цен, Запрос предложений, Конкурс, Закрытый конкурс, Закрытый запрос предложений, Публичные предложения, Запрос цен ПДО (предложение делать оферты), Электронный аукцион, Электронный редукцион, Электронный запрос котировок цен). После выбора для сохранения результатов нажмите кнопку Применить. В результате в поле «Форма проведения» отобразятся наименования выбранных форм проведения.
- В поле «Классификация по ОКПД» нажмите кнопку «Выбрать» и в открывшемся Справочнике ОКПД (ОК 034-2014 (КПЕС 2008)) выделите жирным шрифтом с помощью щелчка мышью требуемые позиции (либо введите поисковую информацию по наименованию позиции (или часть поисковой информации) вручную в расположенное в верхней части окна поле поиска, или введите в это поле полностью требуемые коды ОКПД). После выбора для сохранения результатов нажмите кнопку Применить. В результате в поле «Классификация по ОКПД» отобразятся коды выбранных позиций ОКПД.

#### окпд

ОБЩЕРОССИЙСКИЙ КЛАССИФИКАТОР ПРОДУКЦИИ ПО ВИДАМ ЭКОНОМИЧЕСКОЙ ДЕЯТЕЛЬНОСТИ ОК 034-2014 (КПЕС 2008) Дата введения: 1 февраля 2014г.

Название или код позиции ОКПД

| ~         | УСЛУГИ ПО ОПТОВОЙ И РОЗНИЧНОЙ ТОРГОВЛЕ; УСЛУГИ ПО РЕМОНТУ АВТОТРАНСПОРТНЫХ СРЕДСТВ И МОТОЦИКЛОВ                      |
|-----------|----------------------------------------------------------------------------------------------------|
| 15        | <ul> <li>Услуги по оптовой и розничной торговле и услуги по ремонту автотранспортных средств и мотоциклов</li> </ul> |
| 45.1      | Услуги по торговле автотранспортными средствами                                                                      |
| 45.11     | <ul> <li>Услуги по торговле легковыми автомобилями и грузовыми автомобилями малой грузоподъемности</li> </ul>        |
| 45.19     | > Услуги по торговле прочими автотранспортными средствами                                                            |
| 45.2      | Услуги по техническому обслуживанию и ремонту автотранспортных средств                                               |
| 45.20     | > Услуги по техническому обслуживанию и ремонту автотранспортных средств                                             |
| 45.3      | Услуги по торговле автомобильными деталями, узлами и принадлежностями                                                |
| 45.31     | <ul> <li>Услуги по оптовой торговле автомобильными деталями, узлами и принадлежностями</li> </ul>                    |
| Услуги по |                                                                                                    |

• В поле «Регионы» нажмите кнопку «Выбрать» и в открывшемся окне установите галочки в чекбоксах с наименованиями выбранных регионов. После выбора для

сохранения результатов нажмите кнопку Применить. В результате наименования выбранных регионов отобразятся в **поле «Регионы»**.

- В поле «Площадки» нажмите кнопку «Выбрать» и в открывшемся окне установите галочки в чекбоксах с наименованиями выбранных торговых площадок. После выбора для сохранения результатов нажмите кнопку Применить. В результате наименования выбранных площадок отобразятся в поле «Регионы».
- В поле «Заказчик» введите, при необходимости, наименование заказчика.
- В поле «ИНН заказчика» введите , при необходимости, <u>полностью</u> ИНН заказчика.
- В поле «ОКПД закупки» введите, при необходимости, <u>полностью</u> ОКПД закупки с соответствии с Общероссийским классификатором продукции по видам экономической деятельности ОКПД / ОК 034-2007 (КПЕС 2002), т.к. на крупных площадках, включая zakupki.gov.ru все еще используется данный старый справочник.
- В поле «ОКВЭД» введите , при необходимости, <u>полностью</u> код ОКВЭД.
- В поле «Название фильтра» введите, при необходимости наименование фильтра.
- После ввода всех данных, для осуществления поиска нажмите кнопку
  - Для сохранения фильтра с заданными параметрами поиска служит кнопка Сохранить в Избранное. После сохранения фильтром можно пользоваться

неограниченное количество раз (количество сохраняемых фильтров также не ограничено).

Сброс, при необходимости, введенных параметров расширенного поиска

| Сбросить фильтр |                 |
|-----------------|-----------------|
|                 | Сбросить фильтр |

| Со словами:                      | автозапчасти,"авто                                                        | мобильные запчаст                           | и"                                        |                    |          |
|----------------------------------|---------------------------------------------------------------------------|---------------------------------------------|-------------------------------------------|--------------------|----------|
|                                  | Укажите слова или сл                                                      | овосочетания через                          | запятую: автозапчасти, а                  | етомобильные зап   | части    |
| Включая слова:                   | ГАЗ, Камаз, МАЗ                                                           |                                             |                                           |                    |          |
|                                  | Укажите слова или сл<br>результате поиска: ГА                             | овосочетания одно и<br><b>3, Камаз, МАЗ</b> | з которых должно обязате.                 | льно присутствова  | ть в     |
| Исключая слова:                  | шины                                                                      |                                             |                                           |                    |          |
| Дополнительно:                   | Укажите слова или сли<br>поиска: <b>шины</b><br><b>Г Искать внутри до</b> | овосочетания одно и<br>кументации 📺 Иск     | в которых НЕ должно прис<br>ать с авансом | утствовать в резул | ытате    |
| Цена:                            | 10 000                                                                    | руб.                                        | - 300 000                                 | руб.               |          |
| Тип проведения:                  | 👿 Государственный                                                         | 👿 Коммерческий                              | ♥ \$3 Nº223 ♥ \$3 Nº4                     | 4 👿 Торги по бан   | кротству |
| Дата публикации заказа:          | 01.03.2014                                                                |                                             | - 30.04.2014                              |                    |          |
| Дата окончания приема<br>заявок: | 28.04.2014                                                                | -                                           | - 30.04.2014                              |                    |          |
| Дата обновления<br>заказа:       | 01.04.2014                                                                |                                             | - 30.04.2014                              |                    |          |
| Форма проведения:                | Электронный аукции                                                        | н                                           |                                           |                    | Выбрать  |
| Регионы:                         | Владимирская облас                                                        | ть, Ивановская обл                          | асть, Калужская области                   | ь, Московская об.  | Выбрать  |
| Классификация по<br>ОКПД:        | 45.1, 45.19                                                               |                                             |                                           |                    | Выбрать  |
| Площадки:                        | Официальный сайт д                                                        | иля размещения госу                         | дарственных заказов, О                    | АО "Единая элек    | Выбрать  |
| Заказчик:                        |                                                                           |                                             |                                           |                    |          |
| ИНН заказчика:                   |                                                                           |                                             |                                           |                    |          |
| ОКПД закупки:                    |                                                                           |                                             |                                           |                    |          |
| оквэд                            |                                                                           |                                             |                                           |                    |          |
| Название фильтра:                | Автозапчасти                                                              |                                             |                                           |                    |          |
|                                  | Применить Сохр                                                            | ранить в Избранное                          | Сбросить фильтр                           |                    |          |

В результате откроется страница с результатами поиска.

#### Результаты поиска: экспорт в Excel все только новые сортировать 🗸 за период 🗸 со словами: автозапчасти, автомобильные запчасти; искать внутри документации; тип проведения: Государственный, Коммерческий, ФЗ №223, ФЗ №44; по регионам: Москва; изменить сохранить Найдено процедур: 26 страница: 📶 из 3 Уточнить цену автозапчасти газ, урал, камаз, Б-10МБ Новый ООО "ТНГ- Юграсервис" закупки опубликовано 19.03.2015 (осталось 4 дня ) → подробнее Поставка автозапчастей на автомобиль КАМАЗ Новый 13 000 000 py6. 040 "KKC" Запрос предложений опубликовано 18.03.2015 (осталось 7 дней) 🖾 закупки на контроле подробнее Поставка автозапчастей на автомобиль ГАЗ Новый 2 193 237 py6. 0A0 "KKC" Запрос предложений опубликовано 18.03.2015 (осталось 7 дней)

🗷 закупки на контроле 🔷 подробнее

Поставка автоаксессуаров, автозапчастей, газа в баллонах 5800 000 руб. Новый

#### ПРИМЕЧАНИЕ:

**1.** Если потребуется отредактировать данные расширенного поиска, возврат к форме ввода данных расширенного поиска осуществляется с помощью расположенной в левой верхней части страницы кнопки изменить.

**2.** Для сохранения фильтра с заданными параметрами поиска служит кнопка Сохранить. После сохранения фильтром можно пользоваться неограниченное

количество раз

**3.** Расположенная в правом верхнем углу ссылка Экспорт в Excel, предназначена для выгрузки данных, размещенных в данном разделе в файл в формате MS Excel. Максимальное количество экспортируемых в файл тендеров – 100.

**4.** С помощью расположенной в правой части строки метки Новый отмечаются новые процедуры, имеющие расхождение не более чем 72 часа от текущей даты и времени.

Для просмотра необходимой информации о требуемой процедуре, выберите ее из списка и щелкните мышью по ссылке с ее наименованием, либо нажмите кнопку → подробнее

<u>ПРИМЕЧАНИЕ</u> Кнопка Закупки на контроле служит для добавления процедуры в раздел «Закупки на контроле» (см. <u>раздел 4.2.2</u>).

В результате откроется страница с данными о выбранной процедуре.

#### 🛞 экспресс тендер

 $\triangleright$ 

Q.

#### Извещение №125679

| Название           | автозапчасти газ, урал, камаз , Б-10МБ                    | Документы              |
|--------------------|-----------------------------------------------------------|------------------------|
| Ссылка на источник | Перейти к тендеру                                         | 值 карточка предприятия |
| Площадка           | Электронная торговая площадка ONLINECONTRACT Коммерческий |                        |
| Форма проведения   |                                                           |                        |
| Цена               | 0,00                                                      |                        |
| Заказчик           | ООО "ТНГ- Юграсервис"                                     |                        |
| Адрес              |                                                           |                        |
| Срок подачи        | 23.03.2015                                                |                        |
| Срок проведения    |                                                           |                        |
|                    |                                                           |                        |

#### Лоты

| Лот № 1.             |                                       |            |      | 🖻 На расценку |
|----------------------|---------------------------------------|------------|------|---------------|
| Классификация товара | Название                              | Количество | Цена |               |
|                      | генератор ГАЗ 6552 24 B>              | 1          | 0.0  |               |
|                      | коленчатый вал ЯМЗ-238Н 0050154 ->    | 1          | 0.0  |               |
|                      | поршневая группа Д-245 ->             | 1          | 0.0  |               |
|                      | предпусковой подогреватель 14TC-10 -> | 1          | 0.0  |               |

#### <u>ПРИМЕЧАНИЕ</u>

• В **левой части** страницы с данными организации содержится актуальная информация о номере извещения на ЭТП, предмете закупки, ссылке на источник информации, форме проведения, цене, реквизитах заказчика, регионе, сроках подачи и проведения и т.д.

- В случае, если цена лота не определена, следует уточнить ее с помощью перехода в разделе «Ссылка на источник» по ссылке <u>Перейти к тендеру</u>
- В разделе «Лоты» представлены сведения с детальной информацией по каждому

лоту в отдельности. С помощью кнопки. С помощью кнопки осуществляется добавление выбранного лота в раздел «Закупки на контроле» (см. раздел 4.2.2). • В разделе **«Документы»** находится перечень конкурсной документации. Чтобы открыть документ, либо сохранить его в выбранное место на диске, нужно щелкнуть мышью по ссылке с наименованием соответствующего документа

# 4.2.2. Работа с разделом «Закупки на контроле»

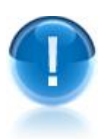

<u>ВАЖНО</u>! В разделе «Закупки на контроле» представлена информация о добавленных в данный раздел тендерах, их состоянии и изменениях.

С помощью раздела «Закупки на контроле» можно:

- Просматривать списки активных тендерных мероприятий, которые были добавлены ранее;
- Назначать сотрудников (координаторов) для работы с выбранным тендером;
- Просматривать напоминания и сообщения;
- Выгружать данные в MS Excel.
- <u>ПРИМЕЧАНИЕ</u> Раздел «Закупки на контроле» это , так называемый, личный кабинет руководителя (директора) и сотрудников (координаторов) с помощью которого:

Руководитель (директор) (см. раздел 4.1)

- назначает своих сотрудников (координаторов) для работы с выбранным тендером,
- ставит задачи сотрудникам и отслеживает их работу;

#### Сотрудники (координаторы)

- отслеживают новые тендерные мероприятия,
- выполняют поставленные руководителем задачи

Для перехода в раздел «Закупки на контроле»» нажмите на <u>Главной странице</u>

<u>сервиса</u> кнопку <u>сервиса</u> в результате откроется страница раздела «Закупки на контроле».

Возврат на исходную страницу осуществляется с помощью кнопки Действующие закупки

#### Закупки на контроле

| Активные 👻 Пор                                                                                                    | оядок: по дате прове,                                                                                                   | дения ◄                                                                                |                                                              | Экспорт в Excel                                                                                                    |
|----------------------------------------------------------------------------------------------------|----------------------------------------------------------------------------------------------------|----------------------------------------------------------------------------------------|--------------------------------------------------------------|----------------------------------------------------------------------------------------------------|
| 901-ЕТ-2166. Песс<br>Страница источника<br>Обеспечение заявки<br>требует уточнения                                              | ок строительный, Ш<br>Обеспечение<br>контракта<br>требует уточнения                                                     | цебень<br>Срок подачи<br><b>24.03.2015</b>                                             | Срок проведения<br>10.04.2015                                | Пивоваров Ю. С<br>409 520 руб.<br>Запрос котировок<br>подготовка к участию<br>опубликовано 12.03.2015<br>(осталось 4 дня )               |
| Поставка нерудны<br>(0056/15/2.2/00032<br>Общество с ограничен<br>Страница источника<br>Обеспечение заявки<br>требует уточнения | <u>х материалов для I</u><br>268/ДИркутск/ЗП/ГС<br>нюй ответственность<br>Обеспечение<br>контракта<br>требует уточнения | нужд ООО «Газп<br>)С/Э/05.03.2015)<br>ю "Газпром центррен<br>Срок подачи<br>26.03.2015 | ром добыча Иркутск»<br>монт<br>Срок проведения<br>10.04.2015 | Пивоваров Ю. С. ~<br><b>1 565 565 руб.</b><br>Запрос предложений<br>подготовка к участию<br>опубликовано 05.03.2015<br>(осталось 6 дней) |
| Поставка шин цел<br>Открытое акционерно<br>Страница источника<br>Обеспечение заявки<br>требует уточнения                        | ЬНОЛИТЫХ С буртом<br>е общество "Калинингри<br>Обеспечение<br>контракта<br>требует уточнения                            | <u>(483312)</u><br>адский морской тора<br>Срок подачи<br><b>16.03.2015</b>             | овый порт*<br>Срок проведения<br><b>27.03.2015</b>           | Подтяжкин М. С. ~<br>183 000 руб.<br>Запрос предложений<br>на рассмотрении<br>опубликовано 06.03.2015<br>(осталось 4 дня )               |

ПРИМЕЧАНИЕ В верхней части страницы ниже заголовка «Закупки на контроле» расположена панель сортировки и фильтрации списка по выбранным параметрам, а также расположенная справа ссылка Экспорт в Excel, предназначенная для выгрузки данных, размещенных в данном разделе в файл в формате MS Excel. Рассмотрим действия, которые можно выполнять с их помощью.

#### <u>Активные</u>

Данный пункт меню содержит следующие пункты:

• «Архивные» («Активные») – при выборе данного пункта меню осуществляется фильтрация списка по признаку отображения только архивных (активных) тендеров,

• «Координатор» – при выборе данного пункта меню, можно отфильтровать список с помощью выбора из выпадающего списка фамилии требуемого координатора.

#### <u>Порядок по</u>

Данный пункт меню содержит следующие пункты:

• «Дате подачи» – при выборе данного пункта меню осуществляется сортировка списка по возрастанию даты подачи заявок,

• «Дате проведения» – при выборе данного пункта меню осуществляется сортировка списка по возрастанию даты проведения аукциона.

#### <Фамилия и инициалы> •

- При щелчке мышью по фамилии и инициалам сотрудника <u>Руководитель</u> (<u>директор</u>) осуществляет назначение, а также смену, при необходимости, координатора с помощью выбора из списка контекстного меню пункта с фамилией и инициалами нового координатора.

Экспорт в Excel

- При щелчке мышью по данной ссылке откроется окно для просмотра и сохранения данных, находящихся в разделе «Закупки на контроле» в файл в формате MS Excel.

При щелчке мышью по ссылке <u>Страница источника</u> в отдельном окне отрывается страница источника информации о заказе.

После выбора требуемого пункта меню для осуществления фильтрации по датам нужно нажать кнопку Применить.

Для просмотра требуемого тендера щелкните мышью по его наименованию. В результате откроется форма для просмотра и редактирования данных выбранного тендера

Извещение

| ткрытый аукцион в эл<br>з выполнение подряд                                                                                                    | 1ектронной форме на прав                                                                                                    | о заключения контракта                                                                                                    |                                                                                                    |
|----------------------------------------------------------------------------------------------------|----------------------------------------------------------------------------------------------------|----------------------------------------------------------------------------------------------------|----------------------------------------------------------------------------------------------------|
| Открытый аукцион в электронной форме на право заключения контракта<br>на выполнение подрядных работ по поддержанию микроклиматических<br>и аэродинамических параметров жизнедеятельности здания строения<br>№ 1а Детской городской больницы № 19 им. Т.С. Зацепина<br>Государственное учреждение "Производственно-техническое<br>объединение капитального ремонта и строительства Департамента<br>здравоохранения города Москвы" |                                                                                                    |                                                                                                    | Документы<br>document.docx                                                                                                    |
|                                                                                                    |                                                                                                    |                                                                                                    | <ul> <li>1 приложение №1.pdf</li> <li>1 приложение №1-1.pdf</li> </ul>                                                                                                    |
| осква                                                                                                    |                                                                                                    |                                                                                                    | 🧕 приложение №1-2.pdf                                                                                                    |
| akupkiGovRu                                                                                                    |                                                                                                    |                                                                                                    | 1 приложение №1-3.pdf<br>1 ТЗ.doc                                                                                                    |
| 14 990 215.00                                                                                                    | Срок подачи                                                                                                    | 24.05.2014 00:00                                                                                                    | 🤄 контракт Генпоряд 30.11.2011 КР и<br>ВЕНТИЛЯЦИЯ (1).docx                                                                                                    |
| 749 510.00                                                                                                    | Срок проведения                                                                                                    | 01.06.2014                                                                                                    | 💁 Протокол НМЦ.doc                                                                                                    |
| 0.00                                                                                                    |                                                                                                    |                                                                                                    | 🔄 Сметы.doc                                                                                                    |
|                                                                                                    | сударственное учре:<br>љединение капиталь<br>,равоохранения горо,<br>осква<br>tkupkiGovRu<br>14 990 215.00<br>749 510.00<br>0.00 | <ul> <li>га детской тородской обльницы не тэ им. т.с.</li> <li>сударственное учреждение "Производственно<br/>ъединение капитального ремонта и строителы<br/>равоохранения города Москвы"</li> <li>осква</li> <li>14 990 215.00 Срок подачи</li> <li>749 510.00 Срок проведения</li> <li>0.00</li> </ul> | <ul> <li>га детской городской обланицы ке тэ им. т.с. заценина</li> <li>сударственное учреждение "Производственно-техническое<br/>іъединение капитального ремонта и строительства Департамента<br/>,равоохранения города Москвы"</li> <li>осква</li> <li>14 990 215.00</li> <li>Срок подачи</li> <li>24.05.2014 00:00</li> <li>749 510.00</li> <li>Срок проведения</li> <li>01.06.2014</li> <li>0.00</li> </ul> |

Условия оплаты

Нет данных

#### Коментарии

Обновлено Родионова Т. -. 14 дней назад - #1

Изменен статус с на рассмотрении на подготовка к участию

Обновлено Родионова Т. -. 14 дней назад - #3

Изменен статус с подготовка к участию на участие

🗵 редактировать

При щелчке мышью по данному пункту меню открывается форма для редактирования данных тендера, в которой можно отредактировать исходные данные тендера, при необходимости добавить вложенные файлы и добавить комментарии (по срокам и условиям оплаты, переносам сроков подачи, закупки, места и срокам поставки, штрафам и т.д.).

<sup>&</sup>lt;u>ПРИМЕЧАНИЕ</u> В верхней левой части страницы ниже заголовка «Извещение» расположена **функциональная панель**. Рассмотрим пункты меню и действия, которые можно выполнять с их помощью.

<статус процедуры >

При щелчке мышью по наименованию статуса осуществляется смена статуса процедуры с помощью выбора из контекстного меню требуемого пункта:

- «На рассмотрении» (после выбора процедура будет отмечена в общем списке красным цветом ),
- «Подготовка к участию» (процедура будет отмечена оранжевым цветом),
- «Участие» (процедура будет отмечена зеленым цветом),
- «Отказ от подачи документов» (процедура попадает в архив),
- «Предыдущий статус» (процедуре возвращается предыдущий статус)

При щелчке мышью по фамилии и инициалам сотрудника <u>Руководитель (директор)</u> осуществляет назначение, а также смену, при необходимости, координатора с помощью выбора из списка контекстного меню пункта с фамилией и инициалами нового координатора.

#### <u>ПРИМЕЧАНИЕ</u>

- В **левой части** страницы с данными организации содержится информация о наименовании тендера, реквизитах заказчика, регионе, сроках подачи и проведения, цене, ссылка на источник информации, и т.д.
- В разделе «Комментарии» отображаются внесенные комментарии к процедуре.
- В разделе «Документы» находится перечень конкурсной документации. Чтобы открыть документ, либо сохранить его в выбранное место на диске, нужно щелкнуть мышью по ссылке с наименованием соответствующего документа.

## 4.2.3. Работа с разделом «Архив завершенных закупок»

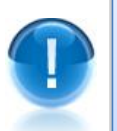

<u>ВАЖНО</u>! В разделе «Архив завершенных закупок» представлена информация о всех архивных тендерах, срок подачи документов на которые завершен.

С помощью раздела « «Архив завершенных закупок» можно:

- Просматривать список всех архивных тендеров;
- Осуществлять поиск требуемых архивных тендеров по выбранным критериям поиска;
- Просматривать информацию о требуемом архивном тендере.

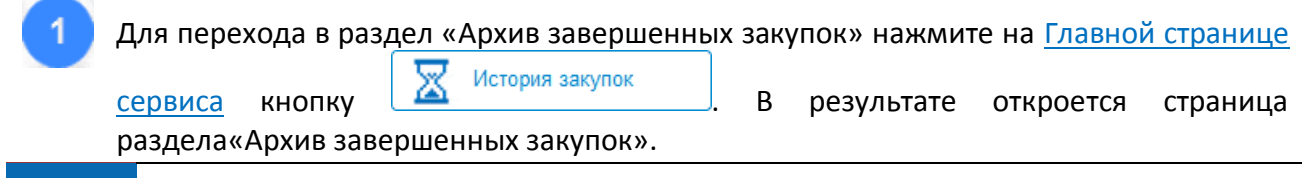

21 Сервис «Экспресс Тендер» | Инструкция по работе

|   | Возв            | рат<br>Дейсте                | на исходную страницу осуществляется с п<br>вующие закупки                                                        | юмощью кнопки                             |
|---|-----------------|------------------------------|----------------------------------------------------------------------------------------------------|-------------------------------------------|
| 5 |                 | <mark>⊽ Госу</mark><br>слова | идарственный ⊠ Коммерческий ⊠ ФЗ №223 🗹 ФЗ №44 🗹 Торги по б<br>а или словосочетания для поиска регион            | анкротству<br>Пайти                       |
|   |                 |                              | Архив завершенных закупок                                                                                        |                                           |
|   | 🖒 Избранное     |                              | сортировать 🗸 все только новые за период 🗸                                                                       |                                           |
|   | AST             | ×                            | Найдено процедур: 298926) страница: 📶 из 29893                                                                   |                                           |
|   | b2b-energo      | ×                            | 2                                                                                                    | 460.000 m/6                               |
|   | Газнефтеторг    | ×                            | Поставка и установка мебели<br>общество с ограниченной ответственностью "Балтийский тендерный                    | Закупка у единственного                   |
|   | FAPAHT          | ×                            | ЦЕНТР" (Организация, являющаяся представителем заказчика)                                                        | поставщика                                |
|   | молоко          | ×                            | → подробнее                                                                                                    | (исполнителя,                             |
|   | проверка        | ×                            |                                                                                                    | подрядчика)<br>опубликовано 23.11.2014    |
| đ | силикагели, смо | лы 🗙                         |                                                                                                    | (завершен 22.11.2014)                     |
|   | фабрикант 223   | ×                            | <u>«Внедрение БП "Подвески НКТ 3.0"»</u><br>Общество с ограниченной ответственностью "PH-Пурнефтегаз" (Заказчик) | 1 580 698 руб.<br>Закупка у единственного |
| 2 | Добавить фильтр | 2                            | → подробнее                                                                                                    | поставщика<br>(исполнителя,               |

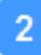

Для получения информации о требуемом архивном тендере выполните необходимые действия, аналогичные указанным <u>в пунктах 1-4 раздела 4.2.1</u>:

- Выберите требуемый тип поискас помощью установки/снятия галочек в соответствующих чекбоксах «Государственный», «Коммерческий», «ФЗ № 223», «ФЗ № 44» и «Торги по банкротству»;
- Введите в поле поиска через запятую, слова, словосочетания или номер тендера с портала госзакупок (<u>http://zakupki.gov.ru</u>), которые должны встречаться в описании закупки ;
- Выберите из выпадающего списка в поле «Регион» требуемый регион;
- Нажмите на кнопку «Найти».
- В результате откроется страница «Результаты поиска по архиву» со списком завершенных тендеров, удовлетворяющем выбранным атрибутам поиска.
  - Фильтрация списка по выбранным параметрам осуществляется с помощью панели сортировки и фильтрации, порядок работы с которой описан <u>в</u> примечании к п.5 раздела 4.2.1.

ПРИМЕЧАНИЕ Выполнение (пр необходимости) расширенного поиска по дополнительным осуществляется с помощью расположенной в правой верхней части страницы ссылке Расширенный поиск. Порядок ввода дополнительных данных для расширенного поиска описан <u>в п.6 раздела 4.2.1</u>.

| ¢ |                            |        |                                                                                                    |                                                |                                                  |
|---|----------------------------|--------|----------------------------------------------------------------------------------------------------|------------------------------------------------|--------------------------------------------------|
| Y |                            | 🔽 Гос  | /дарственный 🔽 Коммерческий 🔽 ФЗ №223 🔽                                                                                                    | ФЗ №44 👿 Торги по бан                          | кротству                                         |
|   | <b>H</b>                   | моло   | ко                                                                                                    | Лосква                                         | 💌 Найти                                          |
|   |                            |        |                                                                                                    |                                                |                                                  |
|   |                            |        | Результаты поиска по архиву:                                                                                                    |                                                |                                                  |
|   | 🖒 Избранное                |        | сортировать 🗸 все только новые                                                                                                    | за период 🗸                                    |                                                  |
|   | AST<br>b2b-energo          | ×<br>× | со словами: молоко; искать внутри документаци<br>№223, ФЗ №44; по регионам: Москва; изменить а                                                    | <i>ии; тип проведения:</i> Госуда<br>хохранить | ірственный, Коммерчески                          |
|   | Газнефтеторг<br>ГАРАНТ     | ×<br>× | Запрос ценовых предложений на право закл<br>поставку молочной и бакалейной продукции                                                              | ючения договора на<br>для ГАУ «Московский      | 1 317 039 руб.<br>Запрос котировок               |
|   | молоко                     | ×      | зоопарк»<br>государственное автономное учреждение города<br>государственный зоологический парк" (Заказчик)                                        | А МОСКВЫ "МОСКОВСКИЙ<br>()                     | опубликовано 11.11.2014<br>(завершен 20.11.2014) |
|   | проверка силикагели, смолы | ×      | → подробнее                                                                                                    |                                                |                                                  |
| u | фабрикант 223              | ×      | Поставка продуктов питания: Молоко питьев<br>жирности не менее 3,2 %. (стерилизованное                                                            | вое с массовой долей<br>е) для нужд ФКУ СИЗО-  | 238 176 руб.<br><u>12</u><br>Запрос котировок    |
| 2 | <u>Добавить фильтр</u>     |        | УФСИН России по Московской области<br>федеральное казенное учреждение "Следственный изоля<br>Федеральной службы исполнения наказаний по Московски | атор № 12 Управления<br>кой области"           | опубликовано 08.11.2014<br>(завершен 14.11.2014) |

Для просмотра необходимой информации о требуемом архивном тендере, выберите его из списка и щелкните мышью по ссылке с ее наименованием, либо нажмите кнопку → подробнее. В результате откроется страница с данными о выбранном архивном тендере.

#### Извещение №31502008276

4

| Название           | Запрос ценовых предложений на право заключения договора на поставку молочной и бакалейной продукции для ГАУ «Московский | Документы                                      |
|--------------------|----------------------------------------------------------------------------------------------------|------------------------------------------------|
| Ссылка на источник | Перейти к тендеру                                                                                                    | 20140122_ документа:<br>запроса ценновых предл |
| Площадка           | Официальный сайт для размещения государственных заказов ФЗ<br>№223                                                      | 20140122_ИЗВЕЩЕНИ<br>запрос ценовых предлож    |
| Форма проведения   | Запрос котировок                                                                                                    | 🖆 ФОРМА БАНКОВСКС                              |
| Цена               | 1 317 039,44                                                                                                    |                                                |
| Заказчик           | ГОСУДАРСТВЕННОЕ АВТОНОМНОЕ УЧРЕЖДЕНИЕ ГОРОДА<br>МОСКВЫ "МОСКОВСКИЙ ГОСУДАРСТВЕННЫЙ ПАРК" (Заказчик)                     |                                                |
| Адрес              | 123242, МОСКВА, ГРУЗИНСКАЯ Б., дом 1                                                                                    |                                                |
| Срок подачи        | 20.11.2014 16:00                                                                                                    |                                                |
| Срок проведения    | 21.11.2014 00:00                                                                                                    |                                                |
| Лоты               |                                                                                                    |                                                |
| Flor No.1          | 1 317 039 44                                                                                                    |                                                |

| Лот № 1.             |                   | 1 317 039.44 |       | 🖻 На расценку |
|----------------------|-------------------|--------------|-------|---------------|
| Классификация товара | Название          | Количество   | Цена  |               |
|                      | Масло вологодское | 32           | 1 шт. |               |

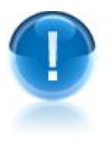

**ВАЖНО!** В разделе **«Архив завершенных закупок»** <u>не предусмотрена</u> возможность добавления завершенных тендеров в раздел «Закупки на контроле».

## ПРИЛОЖЕНИЕ 1. Сведения о разработчике

#### ООО «Электронный экспресс»

Юридический адрес: 119991, г. Москва, Ленинские горы, д. 1, стр. 77 Почтовый адрес: 119991, г. Москва, Ленинские горы, д. 1, стр. 77 www.garantexpress.ru

<u>Телефон центра поддержки клиентов</u>: **8-800-333-88-88** <u>Адрес электронной почты</u>: <u>ee@garant.ru</u>